# HƯỚNG DẪN CÀI ĐẶT

## I. CÀI ĐẶT PHÂN HỆ EDU

- Click phải chuột vào file "Setup.exe", chọn "Run as administrator"

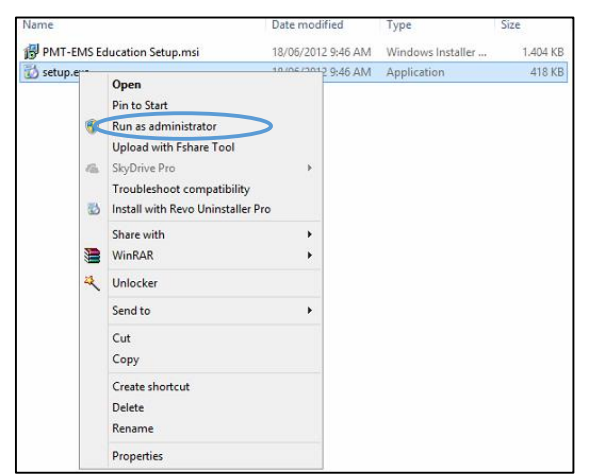

- Trên cửa sổ cài đặt click "Next"

| 1                                                | PMT-EM                                                                                                    | S Education                                              |                                                               | -                                 |                      | ×            |
|--------------------------------------------------|----------------------------------------------------------------------------------------------------|----------------------------------------------------------|---------------------------------------------------------------|-----------------------------------|----------------------|--------------|
| Welcome<br>Wizard                                | e to the PMT-EMS E                                                                                                  | ducation S                                               | Setup                                                         |                                   |                      |              |
| The installer w<br>computer.                     | il guide you through the steps req                                                                                  | uired to install PM                                      | IT-EMS Educatio                                               | on on y                           | our                  |              |
| WARNING: TI<br>Unauthorized o<br>or criminal pen | iis computer program is protected<br>Juplication or distribution of this pr<br>alties, and will be prosecuted to th | by copyright law<br>ogram, or any por<br>e maximum exter | and international<br>tion of it, may res<br>tt possible under | l treatie<br>sult in s<br>the law | rs.<br>evere c<br>v. | ivil         |
|                                                  |                                                                                                    | Cancel                                                   | < Back                                                        | <                                 | Next >               | $\mathbf{>}$ |

- Trên cửa sổ tiếp theo, click chọn nút "**Browse**" để định vị trí lưu tập thư mục cài đặt chương trình.

- Click chọn "Everyone" nếu cho phép tất cả mọi user đăng nhập vào máy đều có thể sử dụng chương trình.
- Click chọn "Just me" nếu chỉ cho phép user đang cài đặt sử dụng chương trình.
- Click "Next"

| 閿                                 | PMT-E                            | MS Educati        | on                     | - 🗆 🗙           |
|-----------------------------------|----------------------------------|-------------------|------------------------|-----------------|
| Select Inst                       | allation Folder                  |                   |                        | -               |
| The installer will in             | stall PMT-EMS Education t        | o the following f | older.                 |                 |
| To install in this fo             | lder, click ''Next''. To install | to a different fo | lder, enter it below o | click "Browse". |
| <u>F</u> older:<br>C:\Program Fil | es (x86)\PMT-EMS\PMT-E           | MS Education\     |                        | Browse          |
|                                   |                                  |                   |                        | Disk Cost       |
| Install PMT-EM                    | S Education for yourself, or     | for anyone who    | uses this computer:    |                 |
|                                   |                                  | Cancel            | < Back                 | Next >          |

- Chương trình sẽ kiểm tra Framework 4.0 đã được cài đặt trên máy chưa, nếu chưa sẽ tự động cài đặt (hoặc cài đặt lại bằng tay như hướng dẫn cài đặt Framework 4.0). Click chọn "**Next**"

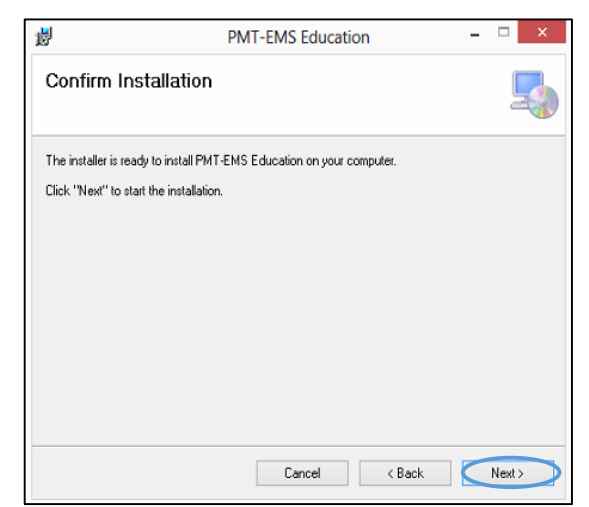

- Cửa sổ thông báo việc cài đặt hoàn tất, click "Close" để đóng.

| 闄            | PMT-EMS Education -                                                     | ×     |
|--------------|-------------------------------------------------------------------------|-------|
| Installa     | ation Complete                                                          |       |
| PMT-EMS I    | Education has been successfully installed.                              |       |
| Click "Close | s'' to exit.                                                            |       |
| Please use   | Windows Update to check for any critical updates to the .NET Framework. |       |
|              |                                                                         |       |
|              | Cancel < Back                                                           | Close |
|              |                                                                         |       |

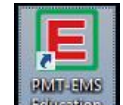

- Trên màn hình desktop sẽ xuất hiện icon dễ thực thi chương trình (hoặc tìm theo đường dẫn file cài đặt VD: C:\Program Files (x86)\PMT-EMS\PMT-EMS Education\1.1.0.0\ PMT.EMS.Education.exe)

*Lưu ý:* đối với những máy cài windows 7, 8 có phân quyền bảo mật cao, sau khi cài đặt thành công, khi mở chương trình hiển thị thông báo lỗi. Ta vào đường dẫn file cài đặt (VD: C:\Program Files (x86)\PMT-EMS), click phải vào thư mục **PMT-EMS**, chọn **Properties**.

| T I Computer F windows a               | (C:) → Program F | iles (x86)                           |           |                                     |   |
|----------------------------------------|------------------|--------------------------------------|-----------|-------------------------------------|---|
| Program Files (x86)                    | ^                | Application Verifier                 | Mozilla   | Firefox                             |   |
| Ja Application Verifier                |                  | Common Files                         | Mozilla   | Maintenance Service                 |   |
| 🎉 Common Files                         |                  | CuteRank                             | MSBuil    | d                                   |   |
| 🅌 CuteRank                             |                  | DevExpress 14.1                      | NuGet     |                                     |   |
| DevExpress 14.1                        |                  | Foxit Software                       | Open >    | ML SDK                              |   |
| 🗼 Foxit Software                       |                  | Fshare Tool                          | PI        |                                     |   |
| 🎍 Fshare Tool                          |                  | Games                                | Re        | Open                                |   |
| 🎍 Games                                |                  | Google                               | D Sk      | Open in new window                  |   |
| 🎍 Google                               |                  | HashMyFile                           | Te        | Pin to Start                        |   |
| 👪 HashMyFile                           | _                | HTML Help Workshop                   | T. 1      | SkyDrive Pro                        | Þ |
| HTML Help Workshop                     | _                | iis , iis                            | TI        | Upload with Fshare Tool             |   |
| 🏭 IIS                                  | _                | IIS Express                          | i u       | Share with                          |   |
| IIS Express                            | _                | Internet Download Manager            | U         | Include in library                  |   |
| 腸 Internet Download Manager            | _                | Internet Explorer                    | 1 U 1     | Uninstall with Revo Uninstaller Pro |   |
| 🎉 Internet Explorer                    | _                | Microsoft                            | L ut a    |                                     |   |
| Jicrosoft                              | _                | Microsoft Analysis Services          | Tu X      | Unlocker                            |   |
| Microsoft Analysis Services            | _                | Microsoft ASP.NET                    | 🚺 w 🛢     | WinRAR                              | • |
| 🍶 Microsoft ASP.NET                    |                  | Microsoft Help Viewer                | W         | Send to                             |   |
| 🎉 Microsoft Help Viewer                |                  | Microsoft Office                     | N 📕       | -                                   |   |
| J Microsoft Office                     |                  | Microsoft SDKs                       | W         | Cut                                 |   |
| 퉬 Microsoft SDKs                       |                  | Microsoft Silverlight                | N 🔊       | Сору                                |   |
| 🎉 Microsoft Silverlight                |                  | Microsoft SQL Server                 | W         | Create shortcut                     |   |
| 퉬 Microsoft SQL Server                 |                  | Microsoft SQL Server Compact Edition | W         | Delete                              |   |
| 🎍 Microsoft SQL Server Compact Edition |                  | Microsoft Visual Studio 9.0          | W         | Rename                              |   |
| 🎍 Microsoft Visual Studio 9.0          |                  | Microsoft Visual Studio 10.0         | W         |                                     |   |
| 🍶 Microsoft Visual Studio 10.0         |                  | Microsoft Visual Studio 12.0         | Yamou     | Properties                          |   |
| 🎳 Microsoft Visual Studio 12.0         |                  | Microsoft WCF Data Services          | Si Ghosta | 2.exe                               |   |
| Microsoft WCF Data Services            |                  | Microsoft Web Tools                  | ConeKe    | Ghost.exe                           |   |
| 🎍 Microsoft Web Tools                  |                  | Microsoft NET                        | du1206.   |                                     |   |

+ Tại cửa sổ "PMT-EMS Properties", chọn Tab "Security", kiểm tra đã có người dùng "Everyone" và đã được phân quyền "Full control" chưa?. Nếu chưa có người dùng "Everyone", chọn "Edit"

| PM                                           | F-EMS Pr     | operties     |          | ×  |
|----------------------------------------------|--------------|--------------|----------|----|
| General Sharing Secur                        | ty Custom    | ize          |          |    |
| Object name: C:\Prog                         | am Files (x8 | 6)\PMT-EMS   |          |    |
| Group or user names:                         |              |              |          |    |
| ALL APPLICATION                              | PACKAGES     |              |          | ^  |
| & CREATOR OWNER                              | 1            |              |          |    |
| SYSTEM .                                     |              |              |          |    |
| Administratore (Mr/P)                        | Administra   | tore)        |          | ×  |
| •                                            |              |              |          |    |
| To change permissions, o                     | lick Edit.   |              | Edit     |    |
| Permissions for ALL<br>APPLICATION PACKAG    | ES           | Allow        | Deny     |    |
| Full control                                 |              |              |          | ^  |
| Modify                                       |              |              |          |    |
| Read & execute                               |              | $\checkmark$ |          |    |
| List folder contents                         |              | $\checkmark$ |          |    |
| Read                                         |              | ~            |          |    |
| Write                                        |              |              |          | ~  |
| For special permissions o<br>click Advanced. | r advanced : | settings,    | Advanced |    |
| Learn about access cont                      | rol and perm | issions      |          |    |
|                                              | ОК           | Cancel       | Арр      | ly |

+ Tại cửa số "Permissions for PMT-EMS", chọn "Add" để thêm người dùng "Everyone"

| Permission                                                                                                    | ns for PMT-EMS     | ×      |
|----------------------------------------------------------------------------------------------------|--------------------|--------|
| Security                                                                                                    |                    |        |
| Object name: C:\Program F                                                                                                    | iles (x86)\PMT-EMS |        |
| Group or user names:                                                                                                    |                    |        |
| ALL APPLICATION PAC                                                                                                    | KAGES              |        |
| & CREATOR OWNER                                                                                                    |                    |        |
| SYSTEM                                                                                                    |                    |        |
| Administrators (MyPC\Ad                                                                                                    | ministrators)      |        |
| State of the state of the state |                    |        |
| as insteamstaller                                                                                                    |                    |        |
|                                                                                                    | Add                | Remove |
| Permissions for ALL<br>APPLICATION PACKAGES                                                                                                    | Allow              | Deny   |
| Full control                                                                                                    |                    | □ ^    |
| Modify                                                                                                    |                    |        |
| Read & execute                                                                                                    | ~                  |        |
| List folder contents                                                                                                    | ~                  |        |
| Read                                                                                                    | ~                  |        |
| Learn about access control an                                                                                                    | nd permissions     |        |
| ок                                                                                                    | Cancel             | Apply  |

+ Tại cửa sổ "Slect User or Groups", nhập ký tự "every" sau đó chọn nút "Check Names".

|                               | Select Users or Groups     | ? ×          |
|-------------------------------|----------------------------|--------------|
| Select this object type:      |                            |              |
| Users, Groups, or Built-in se | ecurity principals         | Object Types |
| From this location:           |                            |              |
| MYPC                          |                            | Locations    |
| Enter the object names to s   | elect ( <u>examples</u> ): |              |
| every                         |                            | Check Names  |
|                               |                            |              |
|                               |                            |              |
| Advanced                      |                            | OK Cancel    |

+ Chọn nút **"OK"**, hoàn thành việc bổ sung thêm người dùng **"Everyone"** 

| Select Users or Groups                                | ? ×          |
|-------------------------------------------------------|--------------|
| Select this object type:                              |              |
| Users, Groups, or Built-in security principals        | Object Types |
| From this location:                                   |              |
| MYPC                                                  | Locations    |
| Enter the object names to select ( <u>examples</u> ): |              |
| Everyone                                              | Check Names  |
|                                                       |              |
|                                                       |              |
| Advanced OK                                           | Cancel       |

+ Tại cửa sổ "Permissions for PMT-EMS", chọn người dùng "Everyone", chọn "Full control" tại cột "Allow", chọn "Apply", chọn "OK".

| Permissions f                     | or PMT-EMS    | >          |
|-----------------------------------|---------------|------------|
| Security                          |               |            |
| Object name: C:\Program Files     | (x86)\PMT-EMS |            |
| Group or user names:              |               |            |
| ALL APPLICATION PACKAG            | ES            | ^          |
| CREATOR OWNER                     |               |            |
| Administrators (MvPC) Adminis     | trators)      |            |
| Everyone                          | (lators)      | ~          |
| <                                 |               | >          |
|                                   | Add           | Remove     |
| Permissions for Everyone          | Allow         | Deny       |
| Full control                      |               | □ <u>^</u> |
| Modify                            | -             |            |
| Read & execute                    | -             |            |
| List folder contents              | ~             |            |
| Read                              | ✓             |            |
| Learn about access control and pe | ermissions    |            |
| ОК                                | Cancel        | Apply      |

+ Tại cửa sổ **"PMT-EMS Properties"**, chọn nút **"OK"** xác nhận hoàn thành phân quyền người dùng **"Everyone"**.

| eneral Shanng Sev                          | Customi:         | ze         |          |
|--------------------------------------------|------------------|------------|----------|
| Object name: C:\Pr                         | ogram Files (x86 | 5)\PMT-EMS |          |
| Group or user names:                       |                  |            |          |
| Serveryone                                 |                  |            | ^        |
| all Applicatio                             | N PACKAGES       |            |          |
| SCREATOR OWN                               | ER               |            |          |
| SA CYCTEM                                  |                  |            | Ň        |
| •                                          |                  |            |          |
| To change permission                       | s, click Edit.   |            | 😌 Edit   |
| Permissions for ALL                        | 050              |            |          |
| APPLICATION PACK                           | GES              | Allow      | Deny     |
| Full control                               |                  |            | ^        |
| Modify                                     |                  |            |          |
| Read & execute                             |                  | ~          |          |
| List folder contents                       |                  | ~          |          |
| Read                                       |                  | ~          |          |
| Write                                      |                  |            | ~        |
| For special permissions<br>click Advanced. | or advanced s    | ettings.   | Advanced |
| Learn about access o                       | ontrol and permi | ssions     |          |

+ Tại thư mục "**PMT-EMS Education**", click phải chuột vào file "**importKey.cmd**" chọn "**Run as administrator**"

| 🔑 Google                                                                                                    | ^ | Name                                                                                                    |                        | ^ ·                                                                                                    | Date m                                         | odified                                                                                                    | Туре                                                                                                    | Size                          |                                                                      |
|----------------------------------------------------------------------------------------------------|---|----------------------------------------------------------------------------------------------------|------------------------|----------------------------------------------------------------------------------------------------|------------------------------------------------|----------------------------------------------------------------------------------------------------|----------------------------------------------------------------------------------------------------|-------------------------------|----------------------------------------------------------------------|
| Http://file Http://file Http://file Http://file IIS IISEpress IIISEpress IIIIEntentE Download Manager IIIIEntentE Explorer Microsoft Analysis Services Microsoft Analysis Microsoft App AVET Microsoft Help Viewer Microsoft SDKs                                                                                                    |   | AutoUpdate AutoUpdate DDay.Updat DDay.Updat DDay.Updat DDay.Updat incomerce Icomerce Icomerc | .exe<br>e.DLL<br>e.Win | onfig<br>Forms.dll<br>Edit<br>Print<br>Run as administrator<br>Upload with Fshare Tool<br>Skydrive Pro | 18/06/<br>18/06/<br>18/06/<br>23/12/<br>18/06/ | 2012 9:46 AM<br>2012 9:46 AM<br>2012 9:46 AM<br>2010 2:19 PM<br>2012 9:46 AM<br>12 9:46 AM<br>12 9:46 AM<br>12 9:46 AM | Application<br>CONFIG File<br>Application extens<br>ICO File<br>Windows Comma<br>Application extens<br>XML File<br>Application | 2<br>7<br>10<br>1<br>26<br>79 | 4 KB<br>2 KB<br>0 KB<br>2 KB<br>5 KB<br>1 KB<br>4 KB<br>1 KB<br>7 KB |
| Microsoft SIQL Server     Microsoft SQL Server     Microsoft SQL Server     Microsoft SQL Server     Microsoft Visual Studio 10.0     Microsoft Visual Studio 12.0     Microsoft Visual Studio 12.0     Microsoft Visual Studio 12.0     Microsoft Visual Studio 12.0     Microsoft Visual Studio 12.0     Microsoft Visual Studio 12.0     Microsoft Visual Studio 12.0     Microsoft NCF Data Services     Microsoft NFT     Microsoft NFT     Microsoft Microsoft Service     Mozilla Finitemance Service |   |                                                                                                    |                        | WinRAR<br>Unlocker<br>Send to<br>Cut<br>Copy<br>Paste<br>Create shortcut<br>Delete<br>Rename           | •                                              |                                                                                                    |                                                                                                    |                               |                                                                      |

+ Sau khi hoàn tất việc chạy file **"importKey.cmd"**, kiểm tra file **"RSAKey.xml"** đã được tạo ở ổ đĩa C: hay chưa? (C:\RSAKey.xml). Nếu chưa có file **"RSAKey.xml"** được tạo, thực hiện copy file **"RSAKey.xml"** tại thư mục **"PMT-EMS Education"** ra ngoài ổ đĩa C:.

| → ↑ ♣ + Computer + Windows | B (C:) → |                           |                    |             |      |
|----------------------------|----------|---------------------------|--------------------|-------------|------|
| Windows 8 (C:)             | ^        | Name                      | Date modified      | Туре        | Size |
| 🕌 Cong cu                  |          | 🕌 Cong cu                 | 05/06/2014 8:46 AM | File folder |      |
| 🎍 drmsoft                  |          | drmsoft                   | 21/11/2013 7:11 PM | File folder |      |
| HP Universal Print Driver  |          | HP Universal Print Driver | 05/12/2013 12:35   | File folder |      |
| 🍰 inetpub                  |          | 🗼 inetpub                 | 04/11/2012 9:57 PM | File folder |      |
| JE PerfLogs                |          | PerfLogs                  | 26/07/2012 2:33 PM | File folder |      |
| Je Program Files           |          | Program Files             | 14/09/2014 7:12 PM | File folder |      |
| Program Files (x86)        |          | Program Files (x86)       | 18/12/2014 10:49   | File folder |      |
| Application Verifier       |          | 🕌 Users                   | 12/09/2014 10:50   | File folder |      |
| S Common Files             |          | Windows                   | 26/09/2014 8:55 PM | File folder |      |
| JE CuteRank                |          | RSAKey.xml                | 18/06/2012 9:46 AM | XML File    | 1    |

+ Tại thư mục **"PMT-EMS Education"**, click phải chuột vào file **"AutoUpdate.exe"** chọn **"Run as administrator"**.

| Name       |             |                                     | Date modifie | ed    | Туре               | Size   |
|------------|-------------|-------------------------------------|--------------|-------|--------------------|--------|
| E AutoUpda | ta          | •                                   | 10/06/2012.0 | 46 AM | Application        | 24 KB  |
| AutoUpda   |             | Open<br>Pin to Start                |              | 46 AM | CONFIG File        | 2 KB   |
| DDay.Upd   | -           | Run as administrator                |              | 19 PM | Application extens | 102 KB |
| E icon.ico |             | Upload with Fshare Tool             |              | 46 AM | ICO File           | 15 KB  |
| importKey  | $d_{\rm B}$ | SkyDrive Pro                        | +            | 46 AM | Windows Comma      | 1 KB   |
| log4net.DI |             | Troubleshoot compatibility          |              | 46 AM | Application extens | 264 KB |
| RSAKey.xr  | ø           | Install with Revo Uninstaller P     | oro          | 46 AM | XML File           | 1 KB   |
| R VFPODBC  |             | WinRAR                              | •            | 46 AM | Application        | 797 KB |
|            |             | Pin to Taskbar                      |              |       |                    |        |
|            | 2           | Unlocker                            |              |       |                    |        |
|            |             | Send to                             | +            |       |                    |        |
|            |             | Cut<br>Copy<br>Paste                |              |       |                    |        |
|            |             | Create shortcut<br>Delete<br>Rename |              |       |                    |        |
|            |             | Properties                          |              |       |                    |        |

+ Ngay lúc đó, thấy thư mục **"1.1.0.0"** được tạo và đồng thời chương trình cập nhật phiên bản mới nhất của phân hệ EDU.

| Name                                                                                                    | ^                        | Date modified             | Туре               | Size   |
|----------------------------------------------------------------------------------------------------|--------------------------|---------------------------|--------------------|--------|
| 1.1.0.0                                                                                                    |                          | 04/01/2015 11:03          | File folder        |        |
| E AutoUpdate.ex                                                                                                    | e                        | 18/06/2012 9:46 AM        | Application        | 24 KB  |
| AutoUpdate.ex                                                                                                    | e.Config                 | 04/01/2015 11:03          | CONFIG File        | 2 KB   |
| DDay.Update.D                                                                                                    | DLL                      | 18/06/2012 9:46 AM        | Application extens | 70 KB  |
| DDay.Update.V                                                                                                    | VinForms.dll             | 23/12/2010 2:19 PM        | Application extens | 102 KB |
| E icon.ico                                                                                                    |                          | 18/06/2012 9:46 AM        | ICO File           | 15 KB  |
| importKey.cmd                                                                                                    | d                        | 18/06/2012 9:46 AM        | Windows Comma      | 1 KB   |
| lmportRSAKey                                                                                                    | Log.txt                  | 04/01/2015 11:03          | Text Document      | 1 KB   |
| S log4net.DLL                                                                                                    |                          | 18/06/2012 9:46 AM        | Application extens | 264 KB |
| 📄 RSAKey.xr 🚥                                                                                                    | Đang cậ                  | p nhật PMT.EMS.Educa      | tion ×             | 1 KB   |
| 📄 update-lo                                                                                                    | 0.00                     |                           |                    | 0 KB   |
| Tree of the second second seco | Đang cập nhật            |                           |                    | 797 KB |
|                                                                                                    | 1,35 MB out of 121,64 MB | downloaded (252,6 kB/sec) |                    |        |
|                                                                                                    |                          |                           |                    |        |
|                                                                                                    |                          |                           |                    |        |

### Lưu ý:

+ Việc cập nhật lần đầu tiên mất ~10 phút (tùy thuộc vào đường truyền internet);

+ Để việc cập nhật phiên bản mới của phân hệ có thể hoàn thiện, nên sử dụng mạng LAN hoặc WIFI (với điều kiện WIFI phải ổn định, tốc độ đường truyền tốt ...).

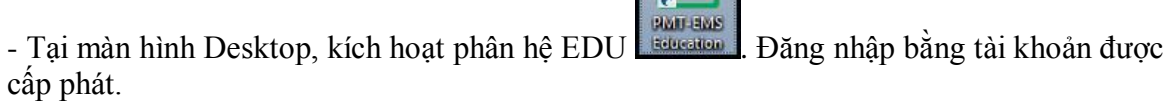

|   |               | DUCATION                |
|---|---------------|-------------------------|
|   | PH            | AN HỆ QUĂN LÝ ĐÀO TẠO   |
| - | Tên đăng nhập | 01027018                |
|   | Mật khấu      | [                       |
|   |               | 🗌 Nhớ tên đăng nhập     |
|   |               | อลัทด ทหลุด <b>หบ่ง</b> |

# II. CÀI ĐẶT CÔNG CỤ SOẠN THẢO CÂU HỎI TRẮC NGHIỆM OFFLINE

Cách cài đặt công cụ soạn thảo câu hỏi trắc nghiệm Offline tương tự cách cài đặt phân hệ EDU.

- Click phải chuột vào file "PMT-EMS ExamSys Offline.exe", chọn "Run as administrator"

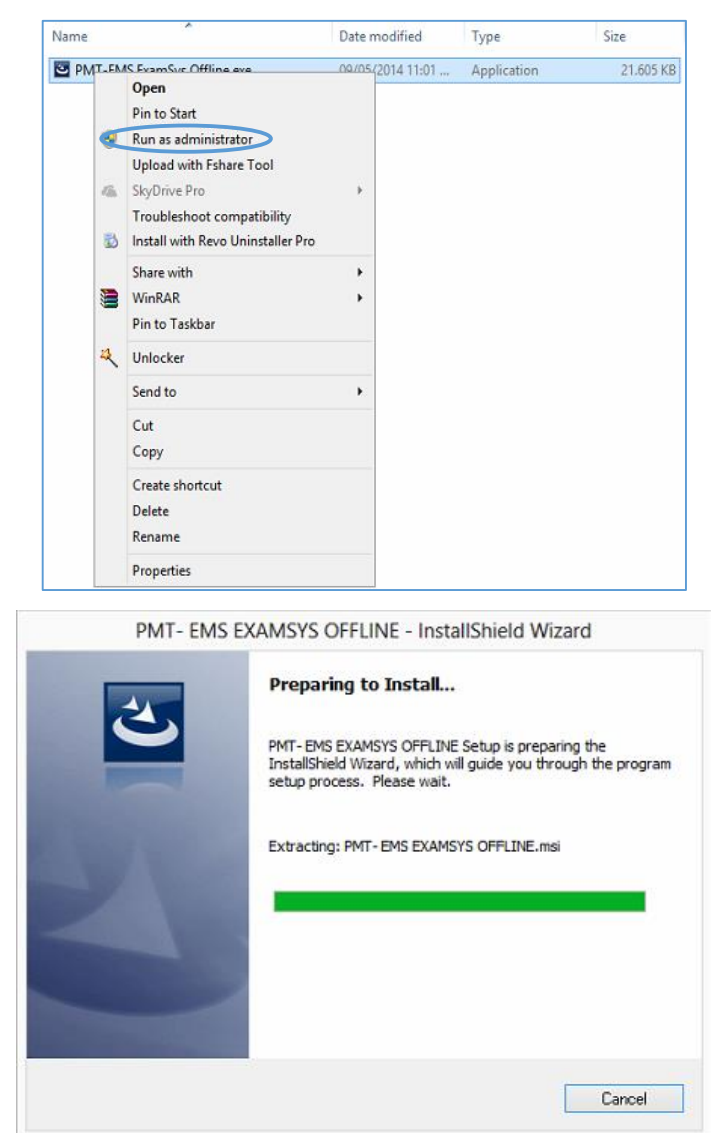

- Trên cửa sổ cài đặt click "**Next**". (Mặc định đường dẫn lưu trữ như hình minh họa, nếu muốn thay đổi đường dẫn cài đặt click chọn nút "**Change**" để định vị trí lưu tập thư mục cài đặt chương trình)

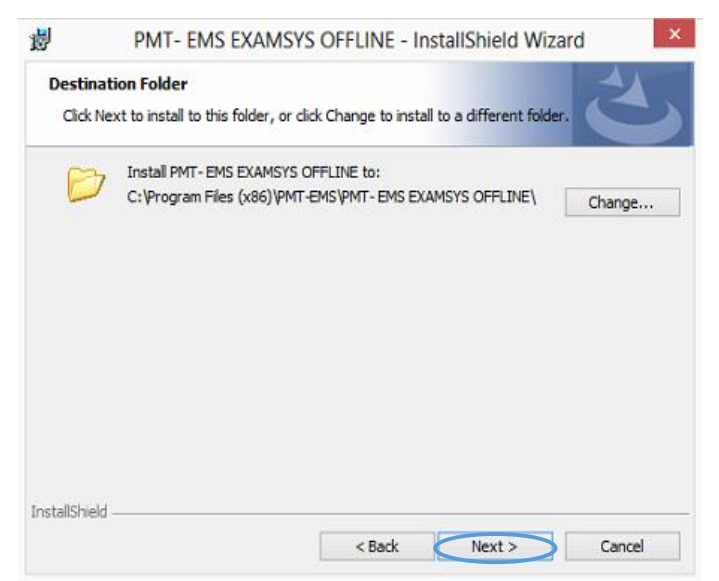

- Trên cửa sổ cài đặt click "Next".

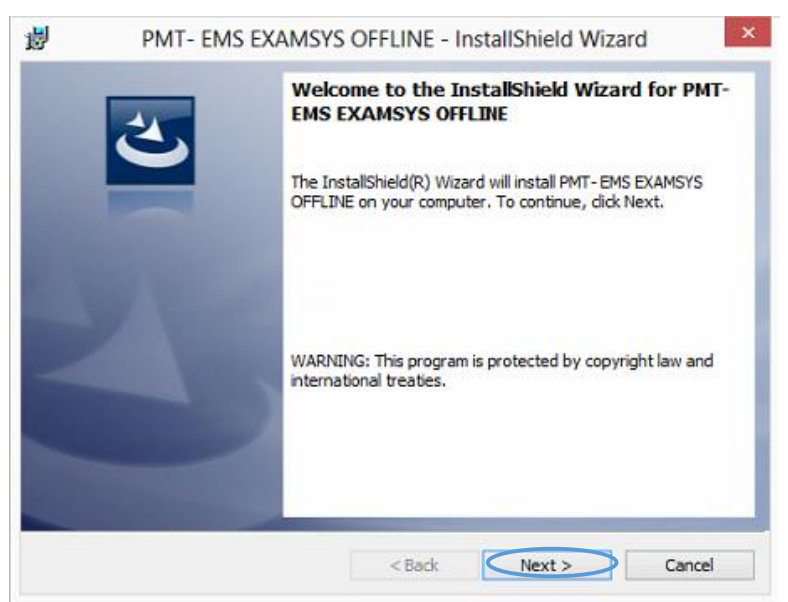

- Trên cửa sổ tiếp theo, click chọn nút "Install".

| 闄    | PMT- EMS EXAMSYS OFFLINE - InstallShield Wizard                                                                                         |
|------|----------------------------------------------------------------------------------------------------|
| R    | Ready to Install the Program       The wizard is ready to begin installation.                                                           |
|      | If you want to review or change any of your installation settings, click Back. Click Cancel to<br>exit the wizard.<br>Current Settings: |
|      | Setup Type:<br>Typical                                                                                                    |
|      | Destination Folder:<br>C:\Program Files (x86)\PMT-EMS\PMT- EMS EXAMSYS OFFLINE\                                                         |
|      | User Information:<br>Name: PC<br>Company:                                                                                               |
| Inst | I<br>allShield Cancel Cancel                                                                                                    |

- Chương trình tiến hành cài đặt.

| The prog | gram features you selected are being installed.                                                                 |
|----------|----------------------------------------------------------------------------------------------------|
| 12       | Please wait while the InstallShield Wizard installs PMT- EMS EXAMSYS<br>OFFLINE. This may take several minutes. |
|          |                                                                                                    |
|          | Status:                                                                                                    |
|          | Updating component registration                                                                                 |
|          |                                                                                                    |
|          |                                                                                                    |
|          |                                                                                                    |
|          |                                                                                                    |
|          |                                                                                                    |
|          |                                                                                                    |
|          |                                                                                                    |
|          |                                                                                                    |

- Cửa sổ thông báo việc cài đặt hoàn tất, click "Finish" để đóng.

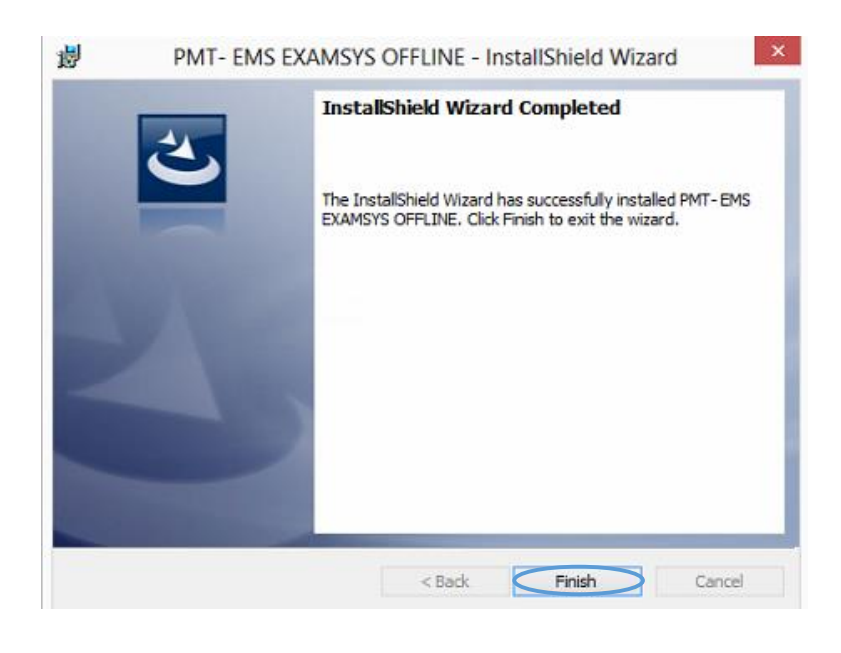

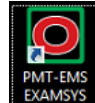

- Trên màn hình desktop sẽ xuất hiện icon dễ thực thi chương trình (hoặc tìm theo đường dẫn file cài đặt VD: C:\Program Files (x86)\PMT-EMS\PMT- EMS EXAMSYS OFFLINE\PMT.EMS.EXAMSYS.OFFLINE.exe)

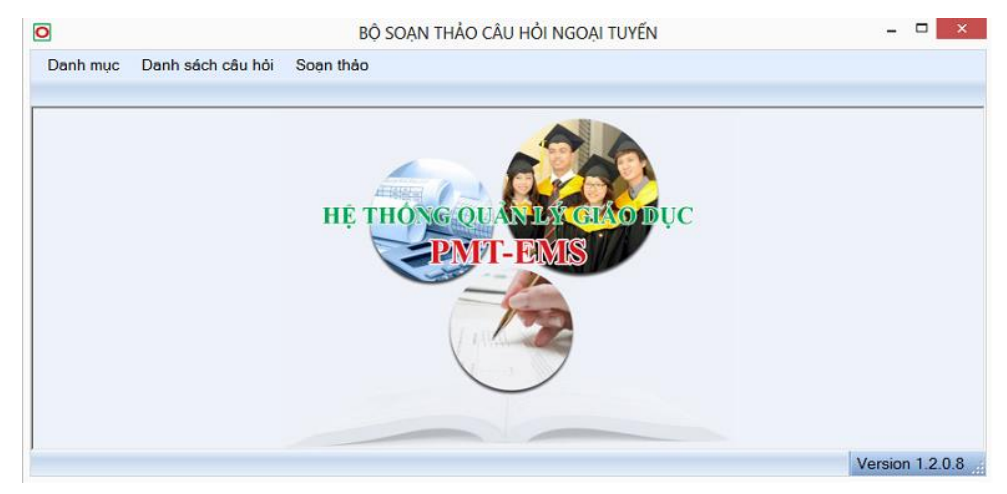

#### - Lưu ý:

+ Trong quá trình cài đặt, chương trình sẽ kiểm tra Framework 4.0 đã được cài đặt trên máy chưa, nếu chưa sẽ tự động cài đặt (hoặc cài đặt lại bằng tay như hướng dẫn cài đặt Framework 4.0).

+ Nếu kích hoạt chương trình báo lỗi, cần thực hiện phân quyền người dùng **"Everyone"** như hướng dẫn cài đặt phân hệ EDU.

## III. CÀI ĐẶT FRAMEWORK 4.0

- Click chạy file "DotNetFXx40Full\_x86\_x64". Đợi chương trình thực thi bung nén

| Extracting files                       | ×                                       |
|----------------------------------------|-----------------------------------------|
| Preparing: C:\bea1904c031fbb6972efc1f2 | bad407\Windows6.1-KB958488-v6001-x64.ms |
|                                        | Cancel                                  |

- Trên cửa sổ Setup, click check chọn "I have read and accept the licenes terms", sau đó click "Install"

| Aicrosoft .NET Framework 4 Se                           | tup                                        |                      |
|---------------------------------------------------------|--------------------------------------------|----------------------|
| NET Framework 4 Setup<br>Please accept the license tern | ns to continue.                            | Micre<br>.NI         |
| MICROSOFT S                                             | OFTWARE                                    | *                    |
| have read and accept the                                | e license terms.                           | 8                    |
| Download size estimate:                                 | 0 MB                                       |                      |
| Download time estimates:                                | Dial-Up: 0 minutes<br>Broadband: 0 minutes |                      |
| Yes, send information abo                               | ut my setup experiences to Micros          | oft Corporation.     |
| For more information, read th                           | e <u>Data Collection Policy</u> .          |                      |
|                                                         | Click H                                    | ere<br>Install Cance |

- Đợi cho đến khi quá trình cài đặt kết thúc.

| Installation Progress                                          |    |
|----------------------------------------------------------------|----|
| Please wait while the .NET Framework is being installed.       | .Ñ |
|                                                                |    |
| File security verification:                                    |    |
|                                                                |    |
| All files were verified successfully.                          |    |
|                                                                |    |
|                                                                |    |
| Installation progress:                                         | 0  |
| Installation progress:                                         | 0  |
| Installation progress:<br>Installing .NET Framework 4 Extended | 0  |
| Installation progress:<br>Installing .NET Framework 4 Extended | 0  |
| Installation progress:<br>Installing .NET Framework 4 Extended | 0  |
| Installation progress:                                         | 0  |

- Click Finish hoàn tất việc cài đặt

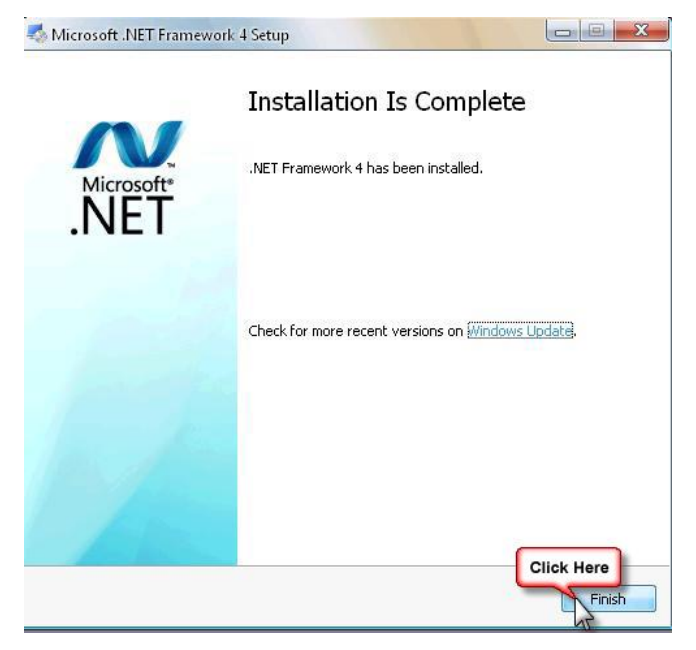

- Khởi động lại máy.